# **מדריך למשתמש** Interactive Brokers

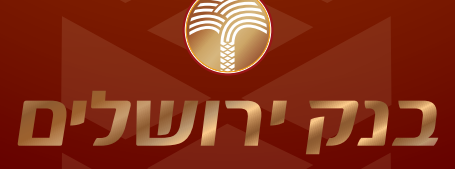

- תתרגלו לקבל יותר

לפרטים נוספים: 5727\*

# לקבלת הסבר על המערכת פנה עוד היום לחדר מסחר ניירות ערך זרים בטלפון: 03-5653555

| 3 | התקנת JAVA         |
|---|--------------------|
| 4 | כניסה למערכת המסחר |
| 6 | יצירת מסך עבודה    |
| 7 | ציטוט על מדדים     |
| 9 | שורת המידע         |
| 0 | הכנסת הוראה במניות |
| 2 | סוגי פקודות        |
| 6 | ביצועים            |
| 6 | בדיקת ביצועים      |
|   |                    |

# התקנת JAVA

בכדי להשתמש במערכת ה-IB עליכם להתקין גרסה עדכנית של java.

:על מנת להתקין את תכנת ה-JAVA בצעו את הפעולות הבאות

1. לחצו על קישור wwww.java.com

2. לחצו על הכפתור free java download והמתינו לטעינת העמוד הבא.

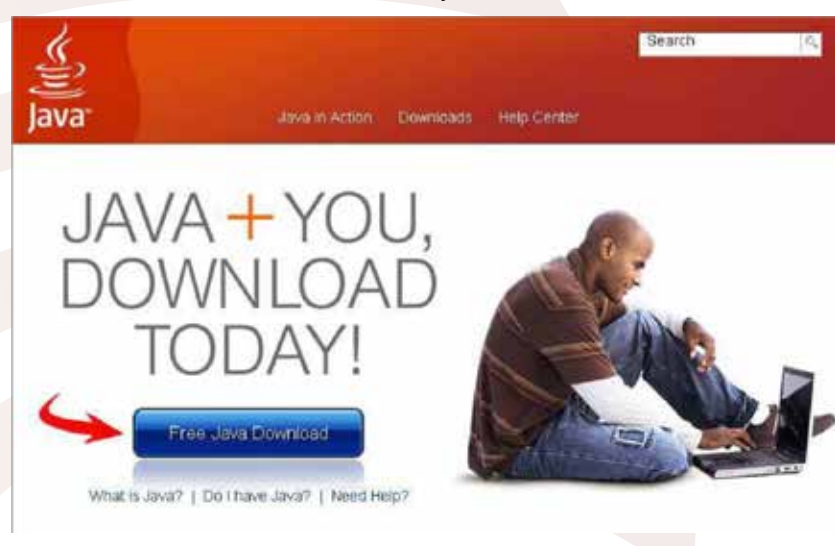

# free java download - גלחצו על כפתור ה.3

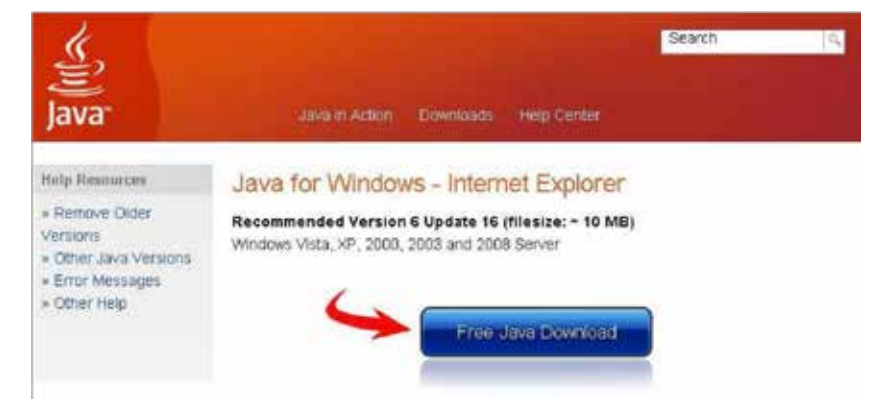

4. השלימו את תהליך ההתקנה ובסיומו בצעו אתחול מחדש למחשב.

2

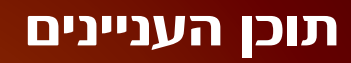

# באתר הבית של בנק ירושלים בחרו בלשונית ״שוק ההון״

| ולים                                                                                             | W          |
|--------------------------------------------------------------------------------------------------|------------|
| חסכונות עובר האב משבעתאות שוק הרא פטרח בדטיסי אואר                                               | נות וח     |
| נו - שלנם                                                                                        | ז יותר     |
| כך או כך, הרווח שלכם יעלה                                                                        | -          |
| פיקדון                                                                                           | 7          |
| 121112                                                                                           |            |
| קבועה ביא ש                                                                                      |            |
| ~~~~~~~~~~~~~~~~~~~~~~~~~~~~~~~~~~~~~~                                                           | 5          |
| אנג אנגליין סדרות שלא באסס מסורי שמאי<br>אנג אנגליין סדרות מקדון שליש באסס מסורי שמאי<br>אנגליין | )<br>Mitos |

לאחר מכן, בצד שמאל של המסך בחרו ב״כניסה למסחר בחו״ל״ ולחצו על ״Interactive Brokers.

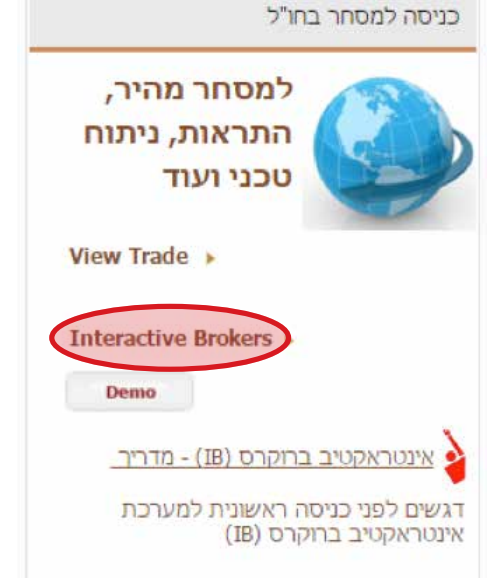

לחצו על הקישור שנפתח בתחתית המסך להתקנת המערכת, כפי שמופיע בצילום הבא:

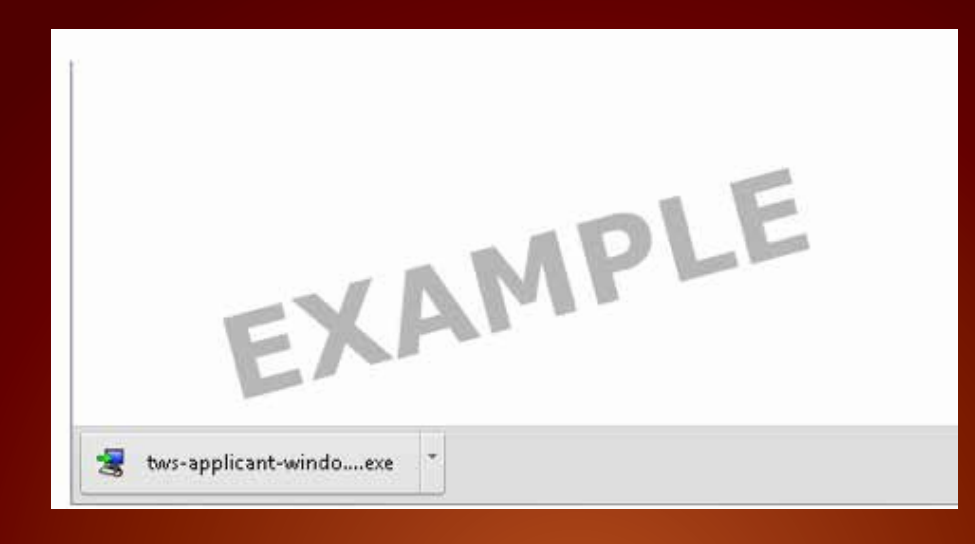

# לחצו על כפתור Run ולאחר מכן על כפתור Next להתקנת המערכת:

| Open File | - Security Warning                                                                                                    |
|-----------|----------------------------------------------------------------------------------------------------|
| Do you    | want to run this file?                                                                                                    |
|           | Name:i\Downloads\tws-applicant-windows-x64 (3).exe                                                                                                    |
|           | Publisher: IB Exchange Corp                                                                                                    |
|           | Type: Application                                                                                                    |
|           | From: C:\Users\saltieri\Downloads\tws-applicant-wind                                                                                                    |
| 🔽 Alwa    | Run Cancel                                                                                                    |
| ۲         | While files from the Internet can be useful, this file type can<br>potentially harm your computer. Only run software from publishers<br>you trust. <u>What's the risk?</u> |

5

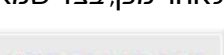

880

מחשבון הלוואה מהיר

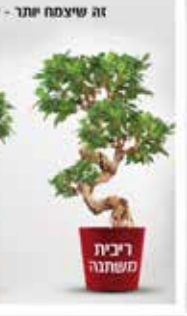

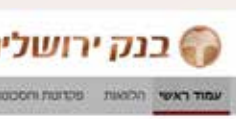

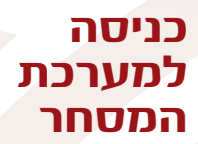

| Setup - Trader Workstation | applicant                                                                                                    |
|----------------------------|----------------------------------------------------------------------------------------------------|
|                            | Welcome to the Trader Workstati<br>Wizard                                                                                                    |
|                            | This will install Trader Workstation on your comp<br>will lead you step by step through the installatio<br>Click Next to continue, or Cancel to exit Setup. |
|                            | AMPLE                                                                                                    |
|                            | Next >                                                                                                    |
|                            |                                                                                                    |

בסיום ההתקנה תראו את האייקון הבא על גבי שולחן העבודה במחשב. מעתה ואילך הכניסה למערכת תתבצע דרך האייקון הזה:

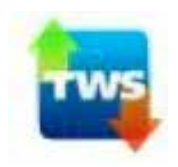

| 🕏 Login                                  |                                | _ 🗆 🗙  |
|------------------------------------------|--------------------------------|--------|
| Select language<br>User name<br>Password |                                | Select |
| Color Palette                            | classic 🔹                      |        |
| Settings directory                       | c: Uts                         | Browse |
|                                          | Use/store settings on server 🥥 |        |
| Show all fields                          | Login <u>C</u> ancel           |        |

במסך ה-Login יש להזין את שם המשתמש והסיסמה, לאחר מכן יש ללחוץ על לחצן ה-Login ומולכם יפתח מסך המסחר.

| C Login            |                                  | - 0 ×    |
|--------------------|----------------------------------|----------|
| Select language    |                                  | Select   |
| Region             | America 👻                        |          |
| User name          |                                  |          |
| Password           |                                  | 2        |
| Color Palette      | dark 👻                           | 2        |
| Settings directory | CiUts                            | Browse   |
| Local time         | 2016-01-23 14: 18: 05 IST        | Ime Zone |
| Version            | LATEST                           |          |
|                    | 🛛 Use/store settings on server 🧟 |          |
|                    | 🔲 Attempt to migrate settings 🤷  |          |
|                    | 🔲 Use SSL 🧶                      |          |
| HTTP Proxy Settin  | gs                               |          |
| Host               |                                  | Lookup   |
| Port               |                                  |          |
|                    | No internet connectivity         |          |
| Private WAN Setti  | ngs                              |          |
| Connect throu      | gh private WAN                   |          |
| Select designated  | server New York                  |          |
| T                  | Lggin <u>C</u> ancel             | 7        |

7

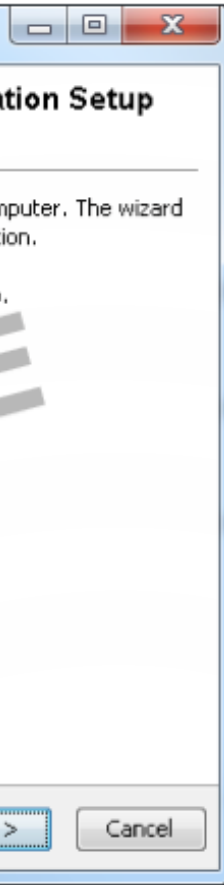

מערכת IB מאפשרת ליצור מספר בלתי מוגבל של מסכי עבודה שונים כאשר בכל אחד מהם ניתן לצפות במספר בלתי מוגבל של ציטוטי מניות במקביל.

# כדי ליצור מסך עבודה חדש עליכם לבצע את הפעולות הבאות: 1. יש ללחוץ על סימן הפלוס בראש הדף.

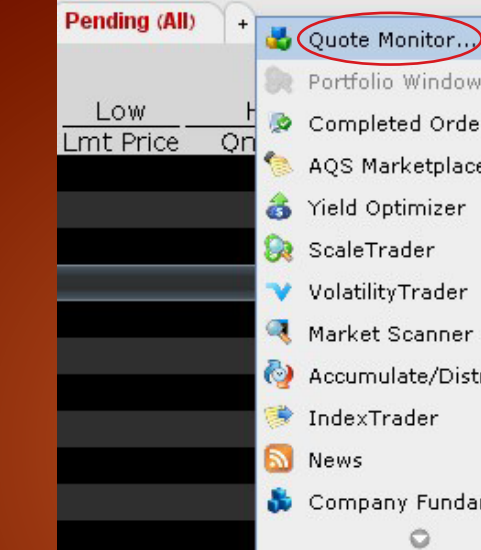

# 3. בחלון שיפתח רשמו את השם הנבחר עבור מסך העבודה החדש ולחצו ok.

| 🍘 Page Setti  | ngs                      |
|---------------|--------------------------|
| Account       | Any 👻                    |
| Name <        | $\bigcirc$               |
| Order Ref.    | -                        |
| Layout        | Default 🛛 💌              |
| Order Presets | <default> 💌</default>    |
| Order Origin  |                          |
| O Customer    |                          |
| ◯ Firm        |                          |
| 🖲 Use globa   | l default                |
| 🗆 Quick Stock | vBond Entry              |
| Show Orders   |                          |
| 🗆 Show only   | orders created on this p |
| 🔲 Show in     | active orders only; move |
| Show only     | orders for selected acco |
|               |                          |
|               |                          |

# ציטוט על מדדים

: על מנת לראות ציטוט און ליין על מדדים כגון ה - Nasdaq עליכם לבצע את הפעולות הבאות

1. בצד שמאל של המסך מופיע טור ה-Underlying, בטור זה עליכם להכניס את הסימבול של המדד שעליו תרצו לראות ציטוטים וללחוץ על לחצן ה-Enter במקלדת.

| Indriyn | g Exch Description     | Position    | Bid Size  | <u> </u> |
|---------|------------------------|-------------|-----------|----------|
|         |                        | Account     |           | Ε.       |
|         |                        |             |           |          |
| ndv     |                        |             |           |          |
| IUX     | NASDAQ 100 Stock I     | ndex - NAS  | DAQ       | -        |
|         | Index                  |             |           |          |
|         | Futures                |             |           | +        |
|         | Futures Options        |             |           | •        |
|         | Warrants               |             |           | •        |
|         | Combinations           |             |           | •        |
|         | CFD                    |             |           |          |
|         | Options                |             |           |          |
|         | Structured Products    |             |           |          |
|         | - Mini-NDX Index - CB( | DE (MNX) —  |           |          |
|         | Index                  |             |           |          |
|         | Options                |             |           | •        |
|         | Combinations           |             |           |          |
|         | -NASDAQ 100 Index E    | U - IBIS (N | DXEU) —   |          |
|         | Index                  |             |           |          |
|         | – E-mini NASDAQ 100 I  | Futures - G | LOBEX (NQ | )_       |
|         | Index                  |             |           |          |
|         | Futures                |             |           | +        |
|         | Futures Options        |             |           | •        |
|         | Combinations           |             |           |          |
|         | - NOVADX VENTURES C    | ORP - VENT  | URE       |          |
|         | Stock (SMART)          |             |           |          |
|         | Stock (Directed)       |             |           |          |
|         | Combinations           |             |           |          |
|         | - NOVADX VENTURES C    | ORP - PINK  | (NDXFF) - | -        |
|         | Stock (SMART)          |             |           |          |
|         | Combinations           |             |           | •        |
|         | -Search by company     | name        |           | -        |
|         | ndx                    | <u>Ein</u>  |           |          |

# .2. בתפריט אשר יופיע מולכם בחרו עם העכבר השמאלי את האפשרות INDEX 3. כעת יופיע מולכם הציטוט של המדד המבוקש.

הסימבולים של המדדים המובילים במערכת ה-IB הם: .Nasdaq-comp .Dow jones-indu .S&P 500-spx .Nasdaq 100-ndx

.2. יש לבחור את האופציה Quote Monitor.

Portfolio Window

Completed Orders

AQS Marketplace

🍪 Accumulate/Distribute

🐞 Company Fundamentals

1 🛃 🔀

0

active orders to Pending page unt

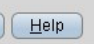

# יצירת מסך עבודה

ליין במניה עליכם לבצע את הפעולות הבאות:

ך מופיע טור ה-Underlying.

יס את הסימבול של המניה המבוקשת וללחוץ על כפתור ה-Enter במקלדת. מולכם בחרו עם העכבר השמאלי את האפשרות (smart.

Undrlyng Exch Descrip

| og | GOOGLE INC-C   |
|----|----------------|
|    | Stock ()MART   |
|    | Stock (Directe |
|    | Futures        |
|    | Options        |
|    | Combinations   |
|    | SBL            |
|    | - GOOGLE INC-C |
|    | Stock          |
|    | - GOOGLE INC-C |
|    | Stock (SMART   |
|    | Stock (Directe |
|    | Combinations   |
|    | Warrants (GG   |
|    | – Google Inc — |
|    | Bonds          |
|    | -Search by com |
|    | goog           |

צן ה-Stock Smart יופיעו בדף המסחר ציטוטים און ליין על המניה.

# שורת המידע

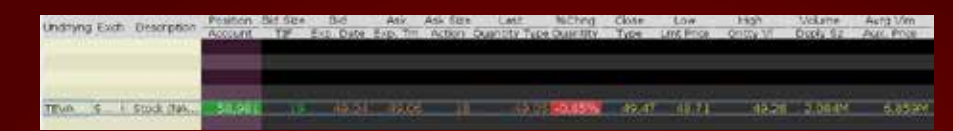

שורת המידע מכילה את כל הנתונים החשובים על מצב המניה בכל רגע נתון.

Bid size - כמות המניות שהקונים מבקשים לקנות. Bid price - מציג את המחיר הגבוה ביותר שהקונים מוכנים לקנות בו. Ask size - כמות המניות שהמוכרים רוצים למכור. Last - השער שבו בוצעה העסקה האחרונה. Change % - השינוי באחוזים. High - המחיר הנמוך היומי. Volume - נפח המסחר היומי במניות.

### הוספת / הורדת פריטים משורת המידע

המערכת מאפשרת לכם לבחור איזה נתונים להציג בשורת המידע. ניתן להוריד או להוסיף נתונים ע״י ביצוע של מספר פעולות פשוטות:

יש ללחוץ על לחצן ימני בעכבר מימין לפלוס על האזור האפור הריק, במסך שיופיע יש לבחור באופציית Layout.

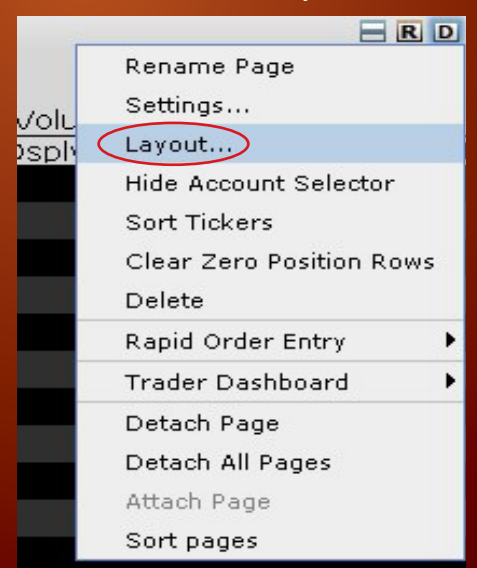

על מנת לראות את האופציות הניתנות להוספה יש לסמן בצידו הימני התחתון של המסך את ה - sort.

| טים על מניות                    | ציטוי    |  |  |
|---------------------------------|----------|--|--|
| ראות ציטוט או <mark>ן לי</mark> | כדי ל    |  |  |
| שמאל של המסך                    | בצד ע    |  |  |
| זה עליכם להכניס                 | בטור     |  |  |
| יט אשר יופיע מו <sup>ר</sup>    | בתפר     |  |  |
| ription - Position              |          |  |  |
| Account                         | 11       |  |  |
|                                 |          |  |  |
|                                 |          |  |  |
|                                 |          |  |  |
| CLA - NASDAO                    |          |  |  |
| (T)                             |          |  |  |
| ted)                            |          |  |  |
|                                 | •        |  |  |
|                                 | •        |  |  |
| s                               | •        |  |  |
|                                 |          |  |  |
| CL A - MEXI                     |          |  |  |
| CLA-IBIS(GGQ1)-                 |          |  |  |
| <b>(</b> Τ)                     |          |  |  |
| ted)                            |          |  |  |
| s                               | •        |  |  |
| GQ12)                           | •        |  |  |
|                                 |          |  |  |
| mpany name                      |          |  |  |
| <u> </u>                        | <b>~</b> |  |  |
|                                 |          |  |  |
| לחיצה על לחצן                   | לאחר     |  |  |
|                                 |          |  |  |
|                                 |          |  |  |
|                                 |          |  |  |

בצידו הימני של החלון שמופיע מולכם יופיעו: .1. Market Data Columns - בחירה של נתוני מסחר שיופיעו על גבי מסך המסחר שלכם. Order Columns .2 - אופציות אותם תוכלו להוסיף לשורת המסחר שלכם. על מנת להוסיף נתונים או אופציות יש לסמן את הנתון הרצוי וללחוץ על כפתור ה-Add. לאחר שהוספתם את הנתונים הנוספים יש ללחוץ על לחצן ה-Apply ולאחר מכן יש ללחוץ על Ok.

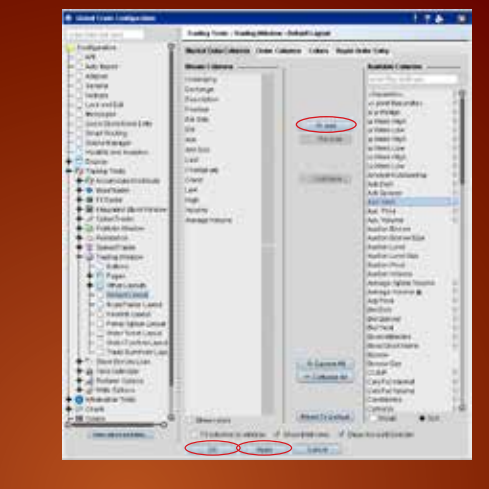

# כדי לפתוח הוראת קנייה לחצו לחיצה אחת עם העכבר השמאלי על ה-Ask. שורת ההוראה תיפתח כאשר ברירת המחדל היא 100 מניות וההוראה היא מסוג Limit במחיר

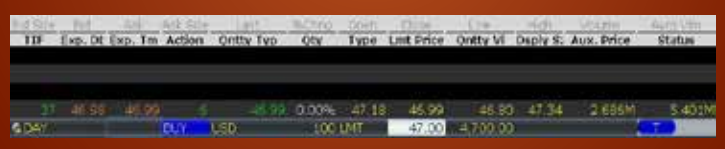

כדי לפתוח הוראת מכירה לחצו לחיצה אחת עם הלחצן השמאלי על ה-Bid. שורת ההוראה תיפתח כאשר ברירת המחדל היא 100 מניות וההוראה מסוג Limit במחיר

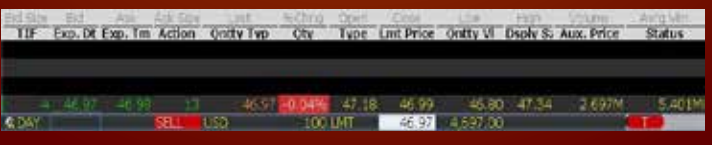

חשוב לציין-כאשר פותחים הוראת קניה או מכירה ההוראה עדיין לא משודרת למסחר.

### בחירת כמות

בכדי לבחור את הכמות המבוקשת עליכם להניח את העכבר במשבצת הכמות, מחקו את <mark>הכמ</mark>ות הרשומה והכניסו את הכמות המבוקשת על ידכם. בדוגמא הנ״ל הקונה מבקש לקנות 250 מניות. (כמות שונתה מ-100 שהיא ברירת המחדל ל-250 הכמות אותה אנחנו רוצים לקנות).

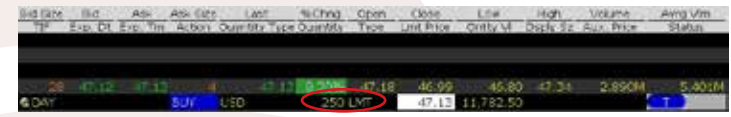

### Limit בחירת

כדי לבחור את ה-Limit המבוקש עליכם להניח את העכבר במשבצת המחיר, מחקו את המחיר הרשום והכניסו א<mark>ת המחיר שבו תהיו מוכנים לקנות.</mark>

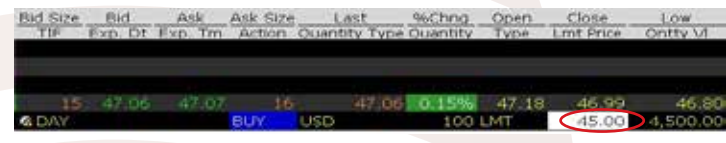

### שידור ההוראה

לאחר שוידאתם כי בחרתם את הכמות הנכונה ואת ה-Limit הרצוי תוכלו לשדר את ההוראה לבורסה.

לחיצה על העכבר השמאלי על כפתור ה-Transmit) T (חשדר את ההוראה לבורסה.

סטאטוס ההו<mark>ראה י</mark>הפוך להיות ירוק בהיר וזה מעיד על כך שההוראה פעילה.

## שינוי הוראה

כל עוד ההוראה לא בוצעה במלואה ניתן לשנותה ע״י מספר פעולות פשוטות.

ניתן לשנות את הכמות המבוקשת וגם את Limit.

לאחר שההוראה שודרה לבורסה ורוצים לשנות את המחיר, הכמות, או שניהם ביחד י<mark>ש ללח</mark>וץ על כפתור ה-U.

על ידי לחיצה על כפתור זה תשודר ההוראה החדשה לבורסה במקום ההוראה הישנה.

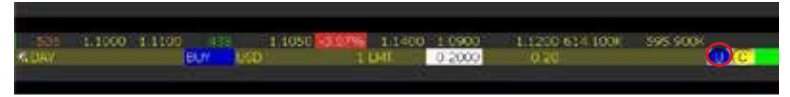

הוראת קניה ה-Ask הנוכחי.

הוראת מכירה ה – Bid הנוכחי.

# הכנסת הוראה במניות

כדי לבטל הוראה שעדיין לא בוצעה לחצו עם העכבר השמאלי לחיצה אחת על כפתור

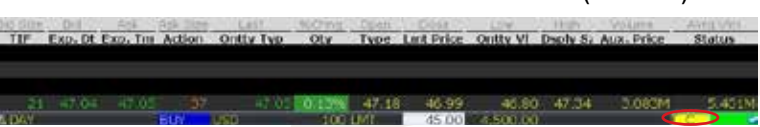

לאחר לחיצה על לחצן ה- C סטאטוס ההוראה יהפוך להיות אדום וההוראה תעלם מהמסך.

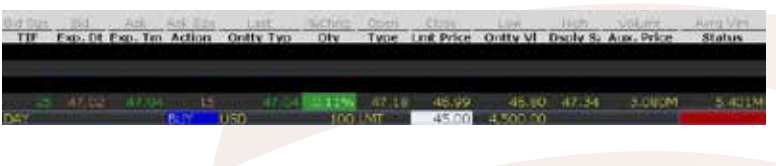

# המערכת מאפשרת למשקיע לבחור בין מספר סוגי פקודות בהתאם לצרכיו.

| 2     | 533.96 | 534.06 | 2   | 585896 | 1.27% | 527 28      |
|-------|--------|--------|-----|--------|-------|-------------|
| & DAY |        | BUY    | USD |        | 100   | LMT 💌       |
|       |        |        |     |        |       | LMT         |
|       |        |        |     |        |       | MKT         |
|       |        |        |     |        |       | MTL         |
|       |        |        |     |        |       | STP         |
|       |        |        |     |        |       | STP LMT     |
|       |        |        |     |        |       | MIT         |
|       |        |        |     |        |       | LIT         |
|       |        |        |     |        |       | TRAIL       |
|       |        |        |     |        |       | TRAIL LIMIT |
|       |        |        |     |        |       | TRAIL MIT   |
|       |        |        |     |        |       | TRAIL LIT   |
|       |        |        |     |        |       | REL         |
|       |        |        |     |        |       | MOC         |
|       |        |        |     |        |       | LOC         |
|       |        |        |     |        |       | WWAP        |
|       |        |        |     |        |       | D Post-Only |

# פקודת Imt) LIMIT. LIMIT היא פקודה בהגבלת שער. <u>חשוב לציין כי פקודת LIMIT מבטיחה ללקוח את המחיר אך לא את הביצוע.</u>

בפקודת קניה ב-LIMIT הקונה מוכן לקנות במחיר נקוב או במחיר נמוך ממנו אך לא מעליו.

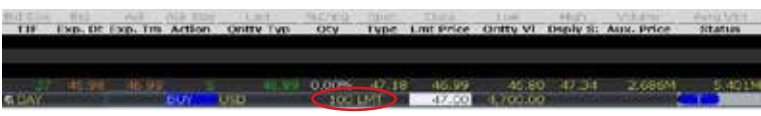

# בפקודת מכירה ב - LIMIT המוכר מוכן למכור במחיר נקוב או במחיר גבוה ממנו אך לא מתחתיו.

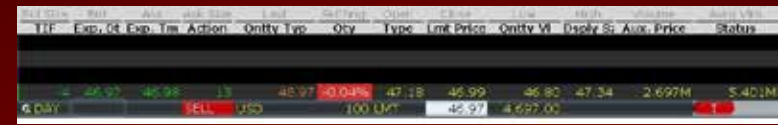

# פקודת MARKET

פקודת mkt) MARKET) היא הוראה במחיר שוק.

חשוב לציין כי הוראה זאת היא ללא הגבלת שער והיא מבטיחה ללקוח ביצוע אך לא את המחיר. בדוגמא הנ״ל הלקוח מבקש לקנות 125 מניות במחיר השוק.

| 11 m. m. | 460 | 29.22 | 29.23 1 | 249    | C29 24 |
|----------|-----|-------|---------|--------|--------|
| DAY      | BUγ |       | 125 M   | KT     | MARKET |
| 908230   |     | ÷     |         | - (200 |        |

# פקודת STOP

פקודת stp) STOP) היא פקודת מכירה אשר גורסת כי שער המניה יגיע למחיר ה-STOP המבוקש (מחיר אשר נמצא מתחת למחיר הנוכחי של המניה), במידה והמחיר ירד למחיר המצוין בהוראה, תופעל ההוראה למכור את כמות המניות המבוקשת בהוראת MARKET.

| 29.21 | 29.22 1.392 | C29.24 | 00.00 |
|-------|-------------|--------|-------|
| SELL  | 200 STP     |        | 29.00 |
|       |             |        |       |

חשוב לציין-הוראה זאת היא ללא הגבלת שער והמחיר שבו תבוצע ההוראה עלול להיות נמוך מה - STOP שהלקוח קבע.

הוראת ה-stop תקפה רק בשעות המסחר.

15

# ביטול הוראה ה-Cancel) C.

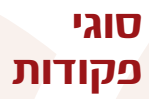

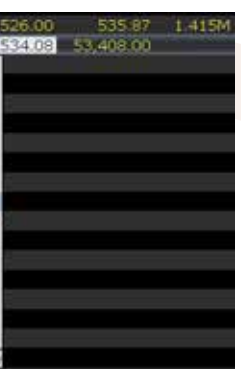

פקודת stp lim<u>it) STOP LIMIT) היא פקודת</u> מכירה אשר גורסת כי כאשר שער המניה יגיע למחיר ה- stop המבוקש (מחיר אשר נמצא מתחת למחיר הנוכחי של המניה) תופעל הוראה למכור את

בדוגמא הנ״ל אם מחיר המניה יגיע לשער של 35.15\$ (ה-stop), תופעל הוראה למכור 100 מניות

המניה לא תימכר מתחת לשער של 35\$ - הlimit אותו קבענו.

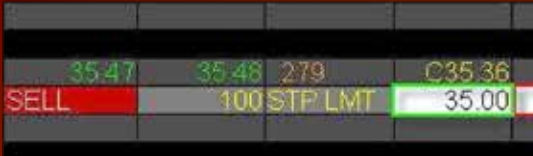

חשוב לציין-פקודת STOP LIMIT מבטיחה ללקוח את המחיר אך לא את הביצוע.

זוהי פקודת STOP אשר מותנית בשינוי באחוז/נקודות מהשער הגבוה.

לדוגמא: קניית אפל. מעוניין למכור ב trail של שלושה אחוזים. שער המנייה כרגע הוא 300. במידה והמנייה יורדת בשלושה אחוזים מהשער הנוכחי-יש ביצוע. במידה והמנייה עולה ל350 מבחינת המערכת זה השער הגבוה ועל כן ירידה של שלושה אחוזים משער של 350 תגרור ביצוע.

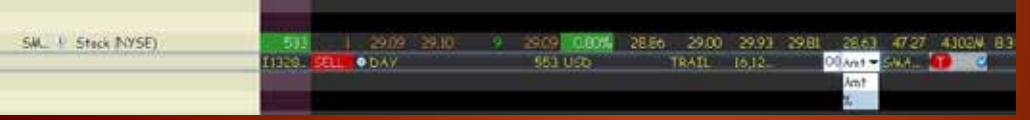

תוקף הפקודה ניתן לשלוח הוראה להיום בלבד (Day), הוראה מתמשכת (Gtc) לחצי שנה או עד לביטול או ביצוע. בנוסף ניתן לשלוח הוראה עד תאריך מסוים (Gtd). בכדי לשנות את תוקף ההוראה יש לעמוד על משבצת התוקף ולבחור את האפשרות הרצויה.

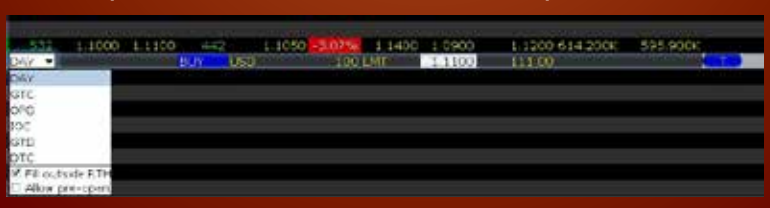

# (All or None) AON הוראת הכל או כלום

ניתן לשדר למסחר הוראת AON כלומר או שהפקודה תבוצע בביצוע מלא או שהיא לא תבוצע בכלל. כדי להוסיף את הוראת AON, יש ללחוץ על לחצן ימני בעכבר מימין לפלוס על האזור האפור הריק, במסך שיופיע יש לבחור באופציית Layout.

|          | 8                      | H (0 |
|----------|------------------------|------|
|          | Rename Page            |      |
| distant. | Settings               |      |
| sph      | Lavout                 |      |
|          | Hide Account Selector  |      |
|          | Sort Tickers           |      |
|          | Clear Zero Position Ro |      |
|          | Delete                 |      |
|          | Repid Order Entry      |      |
|          | Trader Dashboard       |      |
|          | Detach Page            |      |
|          | Detach All Pages       |      |
|          | Attach Fage            |      |
|          | Sort pages             |      |

בחלון שיפתח לחצו עם העכבר השמאלי על לשונית ה-Order columns.

גלגלו את הטור הימני (Available columns) עד למטה ובחרו באמצעות העכבר השמאלי את .All or None האופציה

לאחר שבחרתם את האופציה המבוקשת לחצו על כפתור Add.

האופציה שבחרתם תעבור לטור השמאלי (Shown columns).

כעת לאחר שהוספתם את האפשרות All or None לחצו על כפתור Apply ולאחר מכן על Ok.

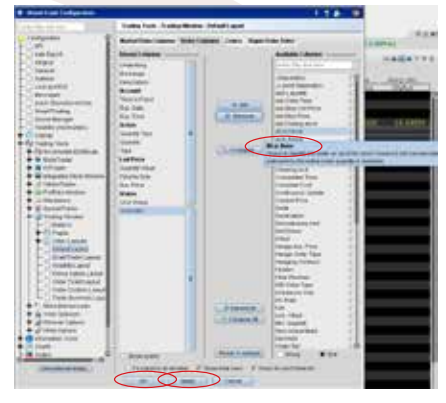

כעת לאחר שהוספתם את הפונקציה AON למערכת המסחר שלכם, בכל פעם שתפתחו שורת הוראה תופיע משבצת ה-All or None. אם תרצו לשדר הוראה מסוג זה, סמנו V במשבצת ה All or None, ולאחר מכן שדרו את <mark>ההוראה.</mark>

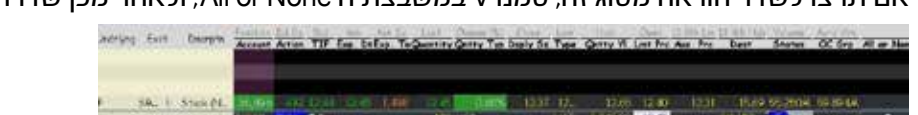

17

פקודת Trail

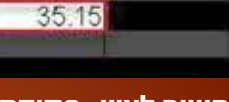

פקודת STOP LIMIT כמות המניות המבוקשת בהוראת limit. בפקודת limit של 35\$ ומעלה.

כאשר ההוראה המבוקשת <mark>מתבצעת במלואה, כמות המניות במשבצת הכמות המבוקשת</mark> מתאפסת ועוברת מיידית למשבצת סטאטוס ההוראה.

מספר שניות לאחר שההוראה בוצעה, שורת ההוראה תעלם מהמסך.

בדוגמא הנ״ל, בוצעה ללקוח הוראת קניה של 100 מניות במחיר 29.21\$.

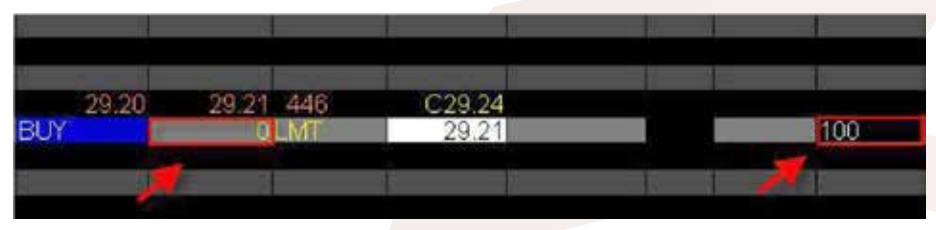

כאשר ההוראה המבוקשת מתבצעת חלקית, כמות המניות במשבצת הכמות המבוקשת היא הכמות שעדיין ממתינה לביצוע. הכמות שבוצעה עוברת מיידית למשבצת סטאטוס ההוראה. בדוגמא הנ״ל הלקוח שידר הוראת קנייה של 1000 מניות במחיר 73.13. קנייה של 700 מניות בוצעה במחיר זה <mark>ו - 300 מניות</mark> עדיין ממתינות לביצוע.

|     | 3 73.13 | 73 13 3  | C73.46 |  |
|-----|---------|----------|--------|--|
| DAY | BUY     | 300 L.MT | 73.13  |  |
|     |         |          |        |  |

בכל רגע נתון המערכת מאפשרת לכם לבדוק את ההוראות שבוצעו ביום המסחר הנוכחי. כדי לבדוק את הביצועים לחצו עם העכבר השמאלי על כפתור ה-Trade Log אשר מופיע בחלקו העליון של מסך המסחר.

| <u>F</u> ile | <u>E</u> dit | <u>T</u> rade | <u>A</u> ccount | T <u>r</u> ading Tool | ls A <u>n</u> alytica | al Tools <u>V</u> iev | v <u>H</u> el | р      |
|--------------|--------------|---------------|-----------------|-----------------------|-----------------------|-----------------------|---------------|--------|
| -            |              | 8             | 3               | \$                    |                       | Ð                     | >             | 68     |
| Order        | Ace          |               | ade Log         | Market Depth          | BookTrader            | OptionTrader          | Alerts        | FXTrad |

### כעת יופיע מולכם פירוט של ההוראות שבוצעו ביום המסחר הנוכחי.

| 😔 Trae                                    | les .       |            |            |         |                  |         |           |          |          |
|-------------------------------------------|-------------|------------|------------|---------|------------------|---------|-----------|----------|----------|
| Ele                                       | Edit Trades | Settings b | jelp       |         |                  |         |           |          |          |
| Account                                   | t Filter —  |            | 11222      |         |                  |         |           |          |          |
| Accou                                     | AL AL       | -          |            |         |                  |         |           |          |          |
| Show                                      | trades 🗆 Ba | un 🗆 Mon 🗆 | Tue id Wed | The The | E FR D Bat D All |         |           |          |          |
| Trades                                    | Summary     |            |            |         |                  |         |           |          |          |
| -                                         | Action      | Ouardly    | Underlying | Comb    | Description 🛩    | Price   | Currency: | Exch     | Time 🛣   |
|                                           | BOT         | 20         | AAPL       |         | Stock            | 353.75  | USD       | ISLAND   | 00:20:41 |
| 田                                         | SLD         | 200        | SLV        |         | Stock            | 35,400  | USD       | ISLAND   | 02:57:57 |
| 1. S. S. S. S. S. S. S. S. S. S. S. S. S. | SLD         | 6,000      | 2940       |         | Stock            | 0.57    | HKD       | SEHK     | 09:38:54 |
| Ħ                                         | BOT         | 130,000    | RBS        |         | Stock            | 35.010  | GBP       | BATEUK   | 10:05:28 |
| œ                                         | BOT         | 7,000      | SEY.       |         | Stock            | 37.750  | GBP       | LSE      | 10:27:41 |
|                                           | BOT         | 700        | ASML       |         | Stock            | 24.550  | EUR       | AEB      | 11:00:34 |
|                                           | SLD         | 3,000      | ISP        |         | Stock            | 1.6380  | EUR       | BVME     | 11:08:41 |
|                                           | SLD         | 300        | DSM        |         | Stock            | 42.865  | EUR       | AEB      | 11:51:44 |
| Ξ                                         | BOT         | 300        | SLW        |         | Stock            | 37.380  | USD       | ARCA     | 12:42:20 |
| 100                                       | BOT         | 300        | SLV        |         | Stock            | 35.70   | USD       | ARCA     | 12:55:47 |
|                                           | BOT         | 300        | FCX        |         | Stock            | 54.40   | USD       | ARCA     | 15:04:16 |
|                                           | BOT         | 1          | ES         |         | SEP11 Futures    | 1315.75 | USD       | GLOBEX   | 08:47:11 |
|                                           | SLD         | 5          | SGXNK      | 6       | SEP11 Futures    | 9975.0  | JPY       | SGX      | 08:56:28 |
|                                           | BOT         | 5          | SGXNK      |         | SEP11 Futures    | 9955.0  | JPY       | SGX      | 12:23:10 |
|                                           | SLD         | 5          | 58         | 0       | OCT11 Futures    | 0.3044  | USD       | NYBOT    | 14:40:35 |
|                                           | SLD         | 1          | HHLHK      |         | JUL11 Futures    | 12275.0 | HKD       | HKFE     | 10:57:15 |
| 1                                         | BOT         | 11,532     | GBP        |         | GBP.USD Cash     | 1.59590 | USD       | IDEALPRO | 11:01:48 |
|                                           | BOT         | 5          | CT         | 0       | DEC11 Futures    | 1.0550  | USD       | NYBOT    | 14:38:21 |
| œ                                         | SLD         | 2          | CL         | 0       | DEC11 Futures    | 99.260  | USD       | NYMEX    | 14:40:07 |
| 1000                                      | BOT         | 1          | GC         |         | AUG11 Futures    | 1577.00 | USD       | NYMEX    | 14:30:25 |
|                                           | BOT         | 1          | GC         |         | AUG11 Futures    | 1572.00 | USD       | NYMEX    | 14:48:27 |
|                                           | SLD         | i i        | GC         |         | AUG11 Futures    | 1573.20 | USD       | NYMEX    | 14:49:27 |
|                                           | BOT         | 3          | GC         |         | AUG11 Futures    | 1572.40 | USD       | NYMEX    | 15:09:38 |
|                                           | SLD         | Ť          | GC         |         | AUG11 Futures    | 1572.70 | USD       | NYMEX    | 15:10:11 |
|                                           | SLD         |            | GC         |         | AUG11 Futures    | 1573.10 | USD       | NYMEX    | 15:10:30 |
|                                           | SLD         | i i        | GC         |         | AUG11 Futures    | 1573.30 | USD       | NYMEX    | 15:10:55 |
| -                                         | SLD         |            | GC         | 0       | AUG11 Futures    | 1575.00 | USD       | NYMEX    | 15:16:21 |
|                                           | SLD         | 25K        | AUD        |         | AUD.JPY Cash     | 83.230  | JPY:      | IDEALPRO | 00:15:01 |

### אופציות

כדי לראות ציטוט און ליין באופציות עליכם לבצע את הפעולות הבאות: בצד שמאל של המסך מופיע טור ה-Underlying.

בטור זה עליכם להכניס את הסימבול של המניה המבוקשת וללחוץ על כפתור ה-Enter במקלדת. בתפריט אשר יופיע מולכם בחרו עם העכבר השמאלי את האפשרות Option. כעת תוכלו לבחור באמצעות העכבר השמאלי את מועד פקיעת האופציה המבוקש.

| United states steel cold in the<br>back the latt                                                                                                    |                                                                                                    |
|----------------------------------------------------------------------------------------------------|----------------------------------------------------------------------------------------------------|
| Today 1                                                                                                    |                                                                                                    |
| Cambinations                                                                                                    |                                                                                                    |
| and a second second sec |                                                                                                    |
| Produced Barriers                                                                                                    |                                                                                                    |
|                                                                                                    |                                                                                                    |
| the course and the                                                                                                    | The second second second second second second second second second second second second second second second se |
| The Gener Pro- The                                                                                                    | 2 2 4 F                                                                                                    |
|                                                                                                    |                                                                                                    |
|                                                                                                    |                                                                                                    |

כעת יפתח חלון נוסף: 1. בחרו את האפשרות Smart. 2. בחרו את ה - (Strike) מחיר המימוש המבוקש. . בחרו את סוג האופציה המבוקש Call או 3 .0k - לחצו על כפתור ה

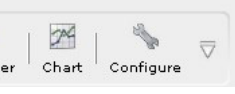

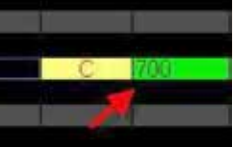

ביצוע חלקי

ביצוע מלא

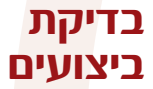

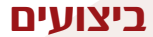

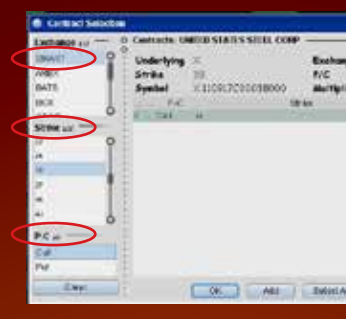

# כעת יופיע מולכם הציטוט של האופציה שבחרתם.

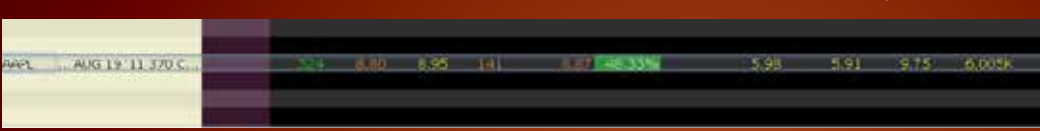

### שורת המידע מכילה את כל הנתונים החשובים על מצב האופציה בכל רגע נתון.

- Bid size כמות האופציות שהקונים מבקשים לקנות
- Bid price מציג את המחיר הגבוה ביותר שהקונים מוכנים לקנות בו.
  - Ask size כמות האופציות שהמוכרים רוצים למכור.
    - Last השער שבו בוצעה העסקה האחרונה.

# המערכת מציגה את מחיר האופציה בחלוקה ל-100 לדוגמא: אם נתון מחיר של אופציה-6

# ACCOUNT

בכדי לבדוק בכל רגע נתון את מצב החשבון שלכם לחצו עם העכבר השמאלי על כפתור ה-account שממוקם בחלקו העליון של המסך.

File Edit Trade Account Trading Tools Agalytical Tools yiew Help

ישנם שני סוגי חשבונות במערכת הגלובל ולכל אחד מהם יש להתייחס באופן אחר.

# גלובל פשוט:

בסוג חשבון זה, נרצה לדעת מה שווי התיק, כמה כסף נותר לנו להשתמש ומהי הפוזיציה שלנו ברגע נתון. לכן:

> 1. שווי תיק: Net Liquidation Value 2. כסף פנוי: Cash 3. אחזקות: Portfolio 4. רווח והפסד על הנייר: Unrealized P&L 5. רווח והפסד: Realized P&L

# גלובל מורכב:

בחשבון מסוג זה, נצטרך לקחת בחשבון בנוסף למה שרשום לעיל לגבי חשבון פשוט, נתונים נוספים עקב דרישות הביטחונות בחשבון ממונף. לכן:

תמיד נדאג ששתי הרובריקות הללו (6 ו-7) יהיו חיוביות (מעל 0) אחרת לקראת <mark>סוף ה</mark>מסחר המערכת תמכור אחזקות בכדי להגדיל דרישת ביטחונות.

> 6. דרישת בטחונות לפוזיציה הנוכחית: Current Maintenance Margin 7. דרישות נזילות: Current Excess Liquidity

בנוסף לדרישת הביטחונות המשתנה (לכל מנייה יש דרישת ביטחונות שונה), קיימת הרובריקה שמראה בכמה מינוף אנחנו משתמשים, דהיינו על כל דולר שהבאנו מהבית, כמה דולרים אנחנו לוקחים מהברוקר לצרוך הגדלת פוזיציות.

8. מינוך: Leverage

כמו כן, כוח הקנייה המקסימאלי שלנו לעולם לא יעלה על כוח הקנייה שהמערכת תציג לפנינו ברובריקה הבאה:

9. כוח הקנייה המקסימאלי: Buying Power

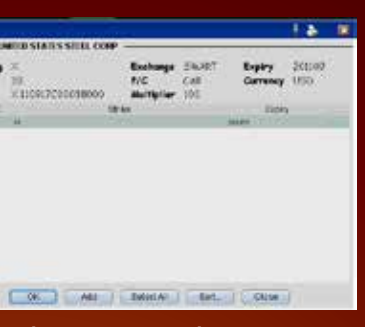

### שורת המידע

Change % - השינוי באחוזים. High - המחיר הגבוה היומי. Low - המחיר הנמוך היומי. Volume - נפח המסחר היומי באופציה.

> <u>הערה חשובה:</u> הכוונה למחיר 600\$.

 לכל לקוח מורכב מומלץ להיוועץ עם הסוחרים במרכז העסקאות לגבי רזי המערכת, מכיוון שמנופים גבוהים מלווים בסיכון גבוה ובכדי להמעיט בטעויות ולנהל מסחר רציף בהבנה מלאה את המערכת, יש לשאול ולהבין איך דברים עובדים. הצוות של דסק חו״ל נמצא כל שעות המסחר וזמין כמעט בכל עת לשאלות אלו.

| No. Eurola Correct                                                                                                    | es Confoure de    | 4                          |                    |             |                                                                                                    |                |
|----------------------------------------------------------------------------------------------------|-------------------|----------------------------|--------------------|-------------|----------------------------------------------------------------------------------------------------|----------------|
| Account Summary                                                                                                    |                   |                            |                    |             |                                                                                                    |                |
| Tories: Account                                                                                                    | • )               |                            |                    |             |                                                                                                    |                |
| O Balances                                                                                                    | Yes a             |                            | 2400300            | 24 2041     |                                                                                                    | _              |
| Large Contract of Contract of | an Creissi Malan  | -0.001100141-00            | 0.201-02141157     | COOL        | 1.<br>T                                                                                                    |                |
| Equitat                                                                                                    | With Look Walked  | 9.90(383(4)155             | 9 3 31 199 14 1191 | 0000        | GP:                                                                                                    |                |
| e 40.3 4                                                                                                    | Cash              | 180,216 31 (150            | 100,216,31,050     | 00010       | 66                                                                                                    |                |
| O Margin Regularmonth                                                                                                    |                   |                            |                    |             |                                                                                                    |                |
| Faranah                                                                                                    | ·                 |                            | Selacities         | Convolution | s.:                                                                                                    |                |
| Curren                                                                                                    | d Enitial Alongin | 2,290,242.25 USD           | 2,200,242,25 USt   | 0 0000      | 90                                                                                                    |                |
| Ournent Main                                                                                                    | rtenance Alorgin  | 2,290,242,25 (30)          | 2,200,242,25 USI   | 0000        | 90                                                                                                    |                |
| II desirable for Teading                                                                                                    | 100 C             |                            |                    |             |                                                                                                    |                |
| Paramati                                                                                                    |                   | Tabl                       | Decenities         | Control ha  | il and the second second second second second second second second second second second second second second s |                |
| Cutrent.                                                                                                    | Available Funda   | 7,020,940.89 US5           | 7,020,940.89 USt   | 0000        | SD #                                                                                                    |                |
| Current 5                                                                                                    | Excess Liquidity  | 7,020,940.89 U.55          | 7,020,940.89 USE   | 0.0049      | 50 F.                                                                                                    |                |
| Special Matter                                                                                                    | traios A midner   | 5,399,393.791.150          | 1,399,393.791,88   | 2           |                                                                                                    |                |
| Look Ahead                                                                                                    | Available Funds   | 7,002,940,89,050           | 7,020,940,89,058   | 0,000       | 9 <b>4</b> L)                                                                                                  |                |
| Little Abeod 5                                                                                                    | Excess Liquidity  | 7,020,940.89(19)           | 7,020,940,89,1051  | > C00U      | 901                                                                                                    |                |
| Overright                                                                                                    | Available Funds   | 102034039 (350             | 7,020,910,89,050   | 0000        | 50 1.1                                                                                                    |                |
| Cuerright s                                                                                                    | Excitet Liquedity | 7,020,940,091,050          | 7,000,940,091,091  | s coou      | 90.13                                                                                                    |                |
|                                                                                                    | mindland.         | telane'sami nan            | 10.00              |             |                                                                                                    |                |
| Part ates                                                                                                    | ad block Chappe   | ( interior                 | 0.4                |             | 11                                                                                                    |                |
| Bey Trudes                                                                                                    | Left IT_J-T-45    | Utilinited                 |                    |             |                                                                                                    |                |
| O Markel Value - Real F.                                                                                                    | I Balance         |                            |                    |             |                                                                                                    |                |
| Carroncy                                                                                                    | Stolline day      | ul Cech                    | Stain              | Optimu      | Fatheria                                                                                                    | FOR.           |
| 37                                                                                                    |                   | 26,793.00                  | 0.00               | 0.00        | 0.00                                                                                                    | 0.00           |
| 052                                                                                                    |                   | 179,713,28                 | 9,130,96900        | 0.00        | 0.00                                                                                                    | 0.00           |
| Tetal (in LISCO                                                                                                    |                   | 100,216.31                 | 9,120,969.00       | C00         | 0.00                                                                                                    | 0.00           |
| <b>UFX</b> Particle - Vinual F                                                                                                    | X Putilius        |                            |                    |             |                                                                                                    |                |
| Contract Descript or                                                                                                    | e C Pasito        | n Marvat Visia             | e Mariet Fr        | (#) A       | ornige Price                                                                                                   | . 1            |
| © Perfielle                                                                                                    | 0.0 5200          | <ol> <li>NAUNDO</li> </ol> | 17 - 17 Dec 1970.  | NESS INC    | ALX DR. ING                                                                                                    |                |
|                                                                                                    |                   | 1                          |                    | - Acator    |                                                                                                    | and the second |
| COOL CONCEPTION OF                                                                                                    | TARA              | Annone why Moree           | 196200 LISb        | A.399.03    | RD 245                                                                                                    | 45             |
|                                                                                                    | 11.45564          |                            | J                  |             | 100.00                                                                                                    |                |

הנכם מוזמנים לבקר באתר שלנו באינטרנט www.bankjerusalem.co.il לפרטים נוספים: 5727\*

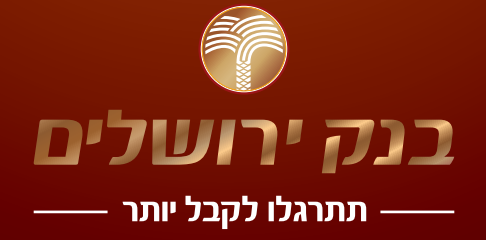

| Net Lisédation       | UveditedN            |
|----------------------|----------------------|
| 9,30<br>9,30         | 131 722/<br>114 722/ |
| ndised)di            | acking FAL           |
|                      | Plant, Robertson     |
| Unceited<br>53 722,4 | Ancion/Full<br>0.00  |